# Справочник «Контингент» редизайн

Справочник «**Контингент**» содержит информацию об учениках образовательной организации (в том числе и об отчисленных) и их законных представителях.

Для работы в справочнике выберите «**Справочники** → **Общие справочники** → **Контингент**» (рис.1).

| 😑 Организация обучения                                                                                                    | Организация обучения                                                                                                    |                                                                                                    |   |  |  |  |  |  |  |
|----------------------------------------------------------------------------------------------------|----------------------------------------------------------------------------------------------------|----------------------------------------------------------------------------------------------------|---|--|--|--|--|--|--|
| <ul> <li>Добро пожаловать в обновленный ин<br/>Вы находитесь на главной странице, о<br/>интерфейс всех разделов, делая его б<br/>уже обновили есть надпись «новый вы<br/>панели выше.</li> <li>Больше не показывать</li> <li>Введите название раздела</li> </ul> | нтерфейс кабинета завуча и администратора<br>с которой можете перейти в любой раздел си<br>более удобным, понятным и современным. Ря<br>ид». Если хотите вернуться в старый интерфе | а МЭШ!<br>истемы. Мы постепенно обновляем<br>ядом с теми разделами, которые мы<br>ейс, нажмите на кнопку со стрелкой на |   |  |  |  |  |  |  |
| Справочники 17 ки                                                                                                    | Учебные планы 6 🛛 🖉                                                                                                    | Планирование 6                                                                                                    | 1 |  |  |  |  |  |  |
| Общие справочники<br>Настройки<br>учебного года<br>Кадры новый вид<br>Контингент новый вид                                                                                                    | Общее образование <ul> <li>Список учебных планов</li> <li>Учебные планы и учащиеся</li> <li>Группы, учителя, часы</li> </ul>                                                        | Общее образование<br>Основная<br>Образовательная новый вид<br>программа<br>Прафик контрольных работ                     |   |  |  |  |  |  |  |

Рисунок 1. Переход в раздел «Контингент»

Откроется страница «Контингент» (рис.2).

#### Контингент

| Контингент 25 |                  |                         | Ŧ                                                                    | Фильтры         ⇒           Q. Поиск                  |
|---------------|------------------|-------------------------|----------------------------------------------------------------------|-------------------------------------------------------|
| ФИО           | Класс О родителе | Логин(email)            | Телефон Снилс                                                        | Параллель                                             |
|               | 6-A              | Student42471419@example | .com                                                                 | Все параллели  Класс                                  |
|               | 6-A              | Student42471402@example | <ul> <li>Перейти в дневник</li> <li>Отчет об успеваемости</li> </ul> | Сначала выберите параллель 🗸                          |
|               | 6-A              | Student42471416@example | .com ••••                                                            | С отчисленных<br>С отчисленными<br>Только отчисленные |
|               | 6-A              | Student42471409@example | .com ••••                                                            | Пол Все                                               |
|               | 6-A              | Student42471403@example | e.com ••••                                                           | Сбросить                                              |

Рисунок 2. Контингент

Информация в справочник загружается автоматически из реестров.

Для дальнейшей работы необходимо проверить наличие всех обучающихся и законных представителей в соответствующих классах. Для этого в правом функциональном меню выберите нужные фильтры.

На странице вы можете перейти в личную карточку учащегося или его законного представителя, нажав на их ФИО.

Нажав на пиктограмму с тремя точками \*\*\* , у вас есть возможность:

- перейти в дневник учащегося;
- получить отчет об успеваемости.

### Просмотр личной карточки учащегося

Для перехода в личную карточку учащегося нажмите на ФИО учащегося, выбрав его из списка.

Откроется личная карточка учащегося (рис.3).

Справочники | Контингент | ААА

| A A A Основные сведения Привяза               | ка к УП Привязка к группам             | Обучение на дому | Дополнительное обучение |       |                         |
|-----------------------------------------------|----------------------------------------|------------------|-------------------------|-------|-------------------------|
| Об ученике                                    |                                        |                  |                         |       |                         |
| ФИО                                           |                                        |                  |                         |       |                         |
| Дата рождения                                 |                                        |                  |                         |       |                         |
| Класс                                         | 10-Б                                   |                  |                         |       |                         |
| Форма обучения                                | Очная                                  |                  |                         |       |                         |
| Форма обучения (из<br>реестра)                | Очная                                  |                  |                         |       |                         |
| Учебный план                                  | 10Н учебный план                       |                  |                         |       |                         |
| Классный руководитель                         |                                        |                  |                         |       |                         |
| Пропуски уроков                               | 0                                      |                  |                         |       |                         |
| Email                                         |                                        |                  |                         |       |                         |
| Телефон                                       |                                        |                  |                         |       |                         |
| СНИЛС                                         |                                        |                  |                         |       |                         |
| № лицевого счета в<br>системе "проход и питан | 0                                      |                  |                         |       |                         |
| Дата последнего входа                         | 03.10.2016                             |                  |                         |       |                         |
| Дата зачисления                               |                                        |                  |                         |       |                         |
| Информация о профиле                          | user_id:<br>profile_id:<br>class_unit: |                  |                         |       |                         |
|                                               |                                        |                  |                         |       |                         |
| Родители 2                                    |                                        | Телефон          | СНИЛС                   | Email | Информация о профияс    |
| \$H0                                          |                                        | Телефон          | Chible                  | Linai | vinopmagus o hpopune    |
| >                                             |                                        |                  |                         |       | profile_id:             |
| >                                             |                                        |                  |                         |       | user_id:<br>profile_id: |

Рисунок З. Личная карточка учащегося

Воспользовавшись правым функциональным меню у вас есть возможность:

- просмотреть информацию по учащемуся и его родителям (данные передаются автоматически из реестра, либо при заполнении классным руководителем раздела <u>«Учащиеся и родители»</u>);
- просмотреть привязки учащегося к учебным планам (данные передаются автоматически после заполнения раздела «Учебные планы и учащиеся», либо добавляются и удаляются при необходимости);
- просмотреть привязки учащегося к группам (данные передаются автоматически после

заполнения раздела <u>«Группы, учащиеся»</u>, либо изменяются и удаляются при необходимости);

 просмотреть информацию о надомном обучении (данные передаются автоматически после заполнения раздела <u>«Режим пребывания»</u>, либо добавляются и удаляются при необходимости).

Также вы можете перейти в личную карточку законного представителя учащегося, нажав на его ФИО в блоке **«Родители»**.

#### Просмотр личной карточки законного представителя

Для перехода в личную карточку нажмите на ФИО законного представителя выбранного учащегося.

Откроется личная карточка законного представителя (рис.4).

| Справочники   Общие справочни | ки   Контингент         |         |                         |
|-------------------------------|-------------------------|---------|-------------------------|
|                               |                         |         |                         |
| О родителе                    |                         |         |                         |
| ФИО                           |                         |         |                         |
| Дата рождения                 |                         |         |                         |
| Email                         |                         |         |                         |
| Телефон                       |                         |         |                         |
| снилс                         |                         |         |                         |
| Дата последнего входа         | 20.09.2022              |         |                         |
| Информация о профиле          | user_id:<br>profile_id: |         |                         |
| Дети 2                        |                         |         |                         |
| ФИО 🚊                         |                         | Класс 🌲 | Дата последнего входа 🍦 |
|                               |                         | 10-A    | 21.02.2022              |
|                               |                         | 10-A    | 21.02.2022              |

Рисунок 4. Личная карточка законного представителя

Также вы можете перейти в личную карточку учащегося, нажав на его ФИО в блоке «Дети».

#### Дневник учащегося

Для перехода в дневник нажмите на пиктограмму с тремя точками \*\*\* напротив нужного ученика и выберите из выпадающего списка пункт «**Перейти в дневник**».

Откроется страница «Дневник» (рис.5).

| Дł | HEBH                                | ІИК:           |                  | 8-Ж               |          |        | :               | 1            |  |  |
|----|-------------------------------------|----------------|------------------|-------------------|----------|--------|-----------------|--------------|--|--|
|    | Родители не ознакомлены с дневником |                |                  |                   |          |        |                 |              |  |  |
|    |                                     |                |                  | Понедельник 27.02 | 2.2023   |        |                 | ПАРАМЕТРЫ    |  |  |
| Г  | ІРЕДМ                               | ET             | ДОМАШНЕЕ ЗАДАНИЕ |                   |          | оценки | КОММЕНТАРИЙ     | Неделя       |  |  |
| 1  | 08:00                               |                |                  |                   |          |        |                 | 03.03.2023 🔳 |  |  |
|    |                                     |                |                  | (08:45)           |          |        |                 |              |  |  |
| 2  | 09:00                               | Биология       |                  |                   |          |        | (Дистанционный) | Оценки       |  |  |
|    |                                     |                |                  | (09:45)           |          |        |                 | 5 БАЛЛЬНАЯ   |  |  |
| 3  | 10:00                               | Русский язык   |                  |                   |          |        | (Дистанционный) | ШКАЛА        |  |  |
|    |                                     |                |                  | (10:45)           |          |        |                 | 100 БАЛЛЬНАЯ |  |  |
| 4  | 11:00                               |                |                  |                   |          |        |                 | ШКАЛА        |  |  |
|    |                                     |                |                  | (11:45)           |          |        |                 | ОРИГИНАЛЬНАЯ |  |  |
| 5  | 12:00                               |                |                  |                   |          |        |                 | ШКАЛА        |  |  |
|    |                                     |                |                  | (12:45)           |          |        |                 | <b>_</b>     |  |  |
| 6  | 12:55                               | Физическая кул | Тест             | (                 | 🕑 15 мин |        |                 | PDF          |  |  |

Рисунок 5. Дневник учащегося

Дневник содержит следующую информацию:

- предмет и время проведения урока;
- выданное домашнее задание по предмету;
- отметка за урок;
- комментарий;
- список групп дополнительного образования.

# Отчет об успеваемости

Для перехода в отчет об успеваемости нажмите на пиктограмму с тремя точками \*\*\* напротив нужного ученика и выберите из выпадающего списка пункт «**Отчет об успеваемости**».

Откроется страница отчета (рис.6).

| 8-Ж, 03.                                          | 03.2023     |                |   |        |    |      |       |      |      |        |          |         |        |
|---------------------------------------------------|-------------|----------------|---|--------|----|------|-------|------|------|--------|----------|---------|--------|
| ПЕРИОДЫ                                           |             |                |   |        |    | Ал   | гебра |      |      |        | СР.БАЛЛ  | Периоды |        |
| Аттестационный период первый                      | 02.11-02.01 | 4              | 4 | F      | 2  |      |       |      |      |        |          | Bce     | $\sim$ |
| СР.БАЛЛ <b>4.00</b>                               |             | 44             | 4 | 5      | э  |      |       |      |      |        |          |         |        |
| Аттестационный период 2                           | 03.01-18.02 | F              | 2 | F      | 2  | F    | 2     | F    |      | 0      | 4.32     |         |        |
| СР.БАЛЛ <b>4.00</b>                               |             | 5              | 3 | D      | Z  | Э    | 3     | 53   | 4    | 2      |          | Прим    | іенить |
|                                                   |             |                |   |        |    | _    |       |      |      |        | 00 54 55 |         |        |
| ПЕРИОДЫ                                           | 01 00 01 00 |                |   |        |    | БИО  | логия | 1    |      |        | СР.БАЛЛ  | Сбро    | осить  |
| введите название темы                             | 01.09-01.09 | 03             | 5 |        |    |      |       |      |      |        | 1.25     |         |        |
| СР.БАЛЛ <b>1.25</b>                               |             |                |   |        |    |      |       |      |      |        |          |         |        |
| ПЕРИОЛЫ                                           |             |                | V | Історі |    | ссии | Bceo  | бщая | а ис | стория | СР БАЛЛ  | 5 БАЛ   | льная  |
| Эпоха Просвещения и культура XVIII в.             | 22.09-05.10 |                |   |        |    |      |       |      |      |        |          | ШК      |        |
| СР.БАЛЛ <b>5.00</b>                               |             | 5              |   |        |    |      |       |      |      |        |          | 100 54  |        |
| Государства Европы и международные                | 10 10 00 11 |                |   |        |    |      |       |      |      |        |          | ШК      | АЛА    |
| отношения в XVIII в.                              | 12.10-30.11 | 4              |   |        |    |      |       |      |      |        |          |         | )      |
| СР.БАЛЛ <b>4.00</b>                               |             |                |   |        |    |      |       |      |      |        |          | ОРИГИН  | АЛЬНАЯ |
| Революции XVIII в. и их значение для мировой      | 05.12-11.01 |                |   |        |    |      |       |      |      |        |          | шк      | AJIA   |
| истории                                           |             | 5              | 5 | 5      | 3  |      |       |      |      |        | 4.68     |         |        |
| СР.БАЛЛ <b>4.50</b>                               |             |                |   |        |    |      |       |      |      |        |          |         |        |
| Страны Азии, Африки и Южной Америки в XVIII<br>в. | 16.01-01.02 | 4              | F | F      | F  |      |       |      |      |        |          |         | _      |
| СР.БАЛЛ <b>4.80</b> ИТОГОВАЯ <b>3</b>             |             | 4              | 0 | 0      | 52 |      |       |      |      |        |          |         | (XLSX) |
| Преобразования Петра I                            | 06.02-17.03 |                |   |        |    |      |       |      |      |        |          |         |        |
|                                                   |             | 5 <sub>2</sub> | 5 | 5      | 5  | 5    | 4     | 4    |      |        |          |         |        |
| OF BODT 4.10                                      |             |                |   |        |    |      |       |      |      |        |          |         |        |

## Рисунок 6. Отчет об успеваемости учащегося

Отчет содержит следующую информацию:

- период;
- предмет;
- средний балл за выбранный период.